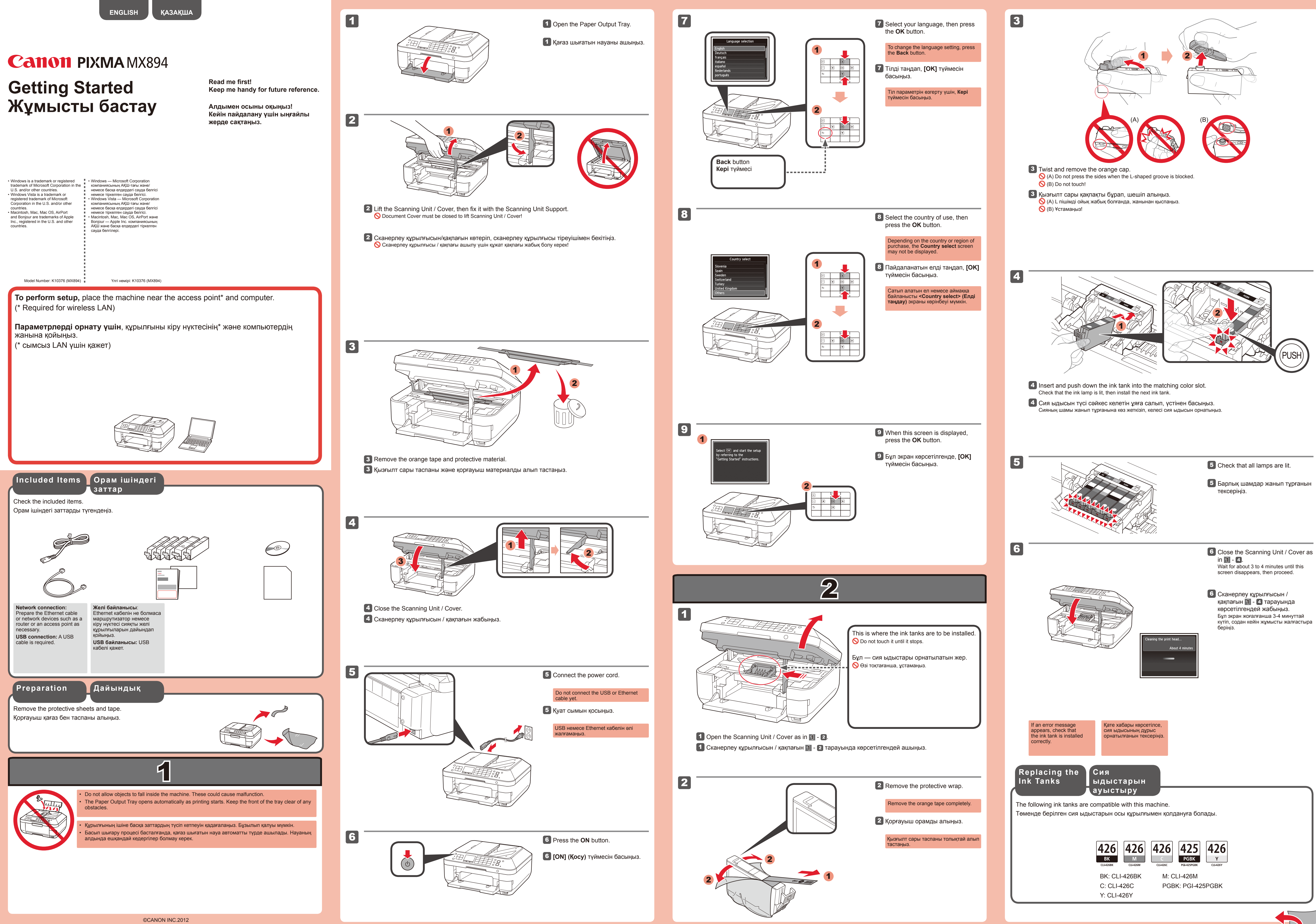

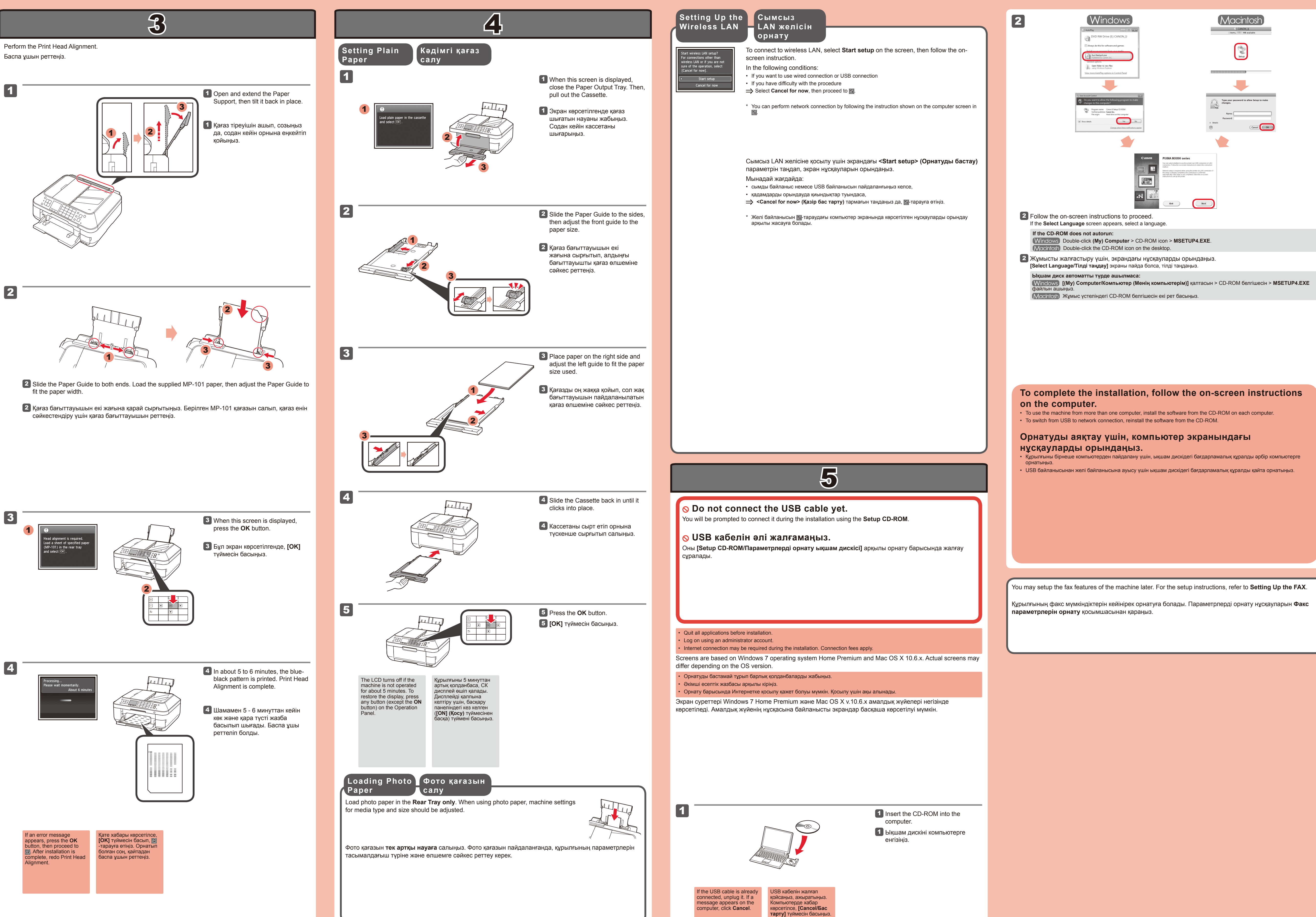

| CANON, U<br>Terms, MB available                                                                                                    |
|----------------------------------------------------------------------------------------------------|
| Setup                                                                                                    |
|                                                                                                    |
|                                                                                                    |
| Type your password to allow Setup to make changes.         Name:         Password:         * Details         ?         Cancel                                                                                                    |
|                                                                                                    |
| PIXMA MX390 series To can sale-tawker to use the preserve at LBI connection or LAY More than the source instruction is balance to be connected on the taw More tawker to any the preserve ALX Connection I the stage is gravely completed. Its connection is connected the stage is gravely completed. Its connection is connected the stage is gravely completed. Its connection is gravely completed. Its connected the stage is gravely completed. Its connected the stage is gravely completed. Its connected the stage is gravely completed. Its connected th |
| Est                                                                                                    |
| ge.                                                                                                    |
| con > <b>MSETUP4.EXE</b> .<br>ktop.                                                                                                    |
| уларды орындаңыз.<br>тілді таңдаңыз.                                                                                                    |
|                                                                                                    |